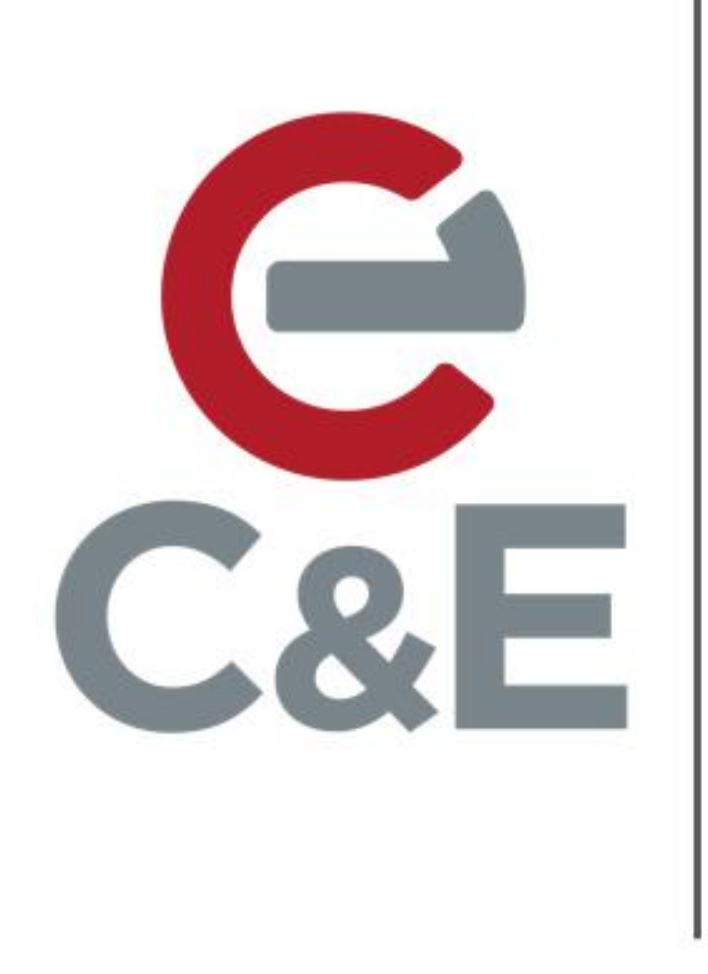

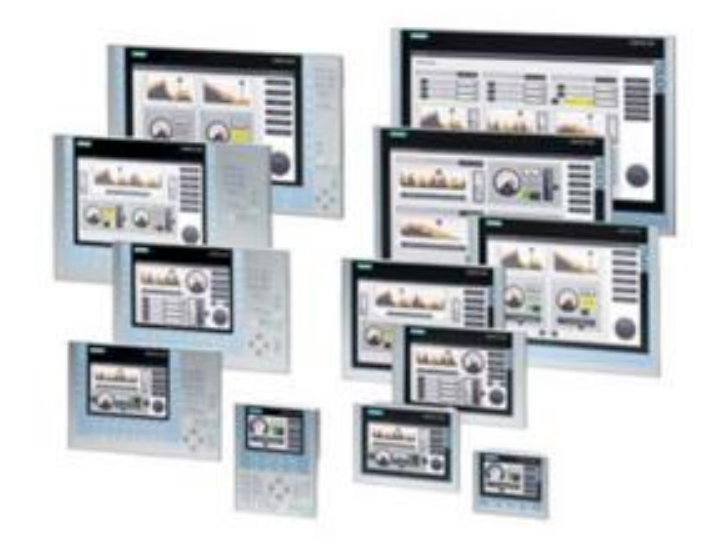

# Siemens Comfort Panel Pop-Up Windows

Scott Henry – Automation Specialist

Rev. 1; April 24, 2020

## Creating a Pop-Up screen

Under the HMI project, expand 'Screen Management' and then expand 'Pop-Up Screens'. Double click on 'Add New Pop-Up Screen' to add a new pop-up.

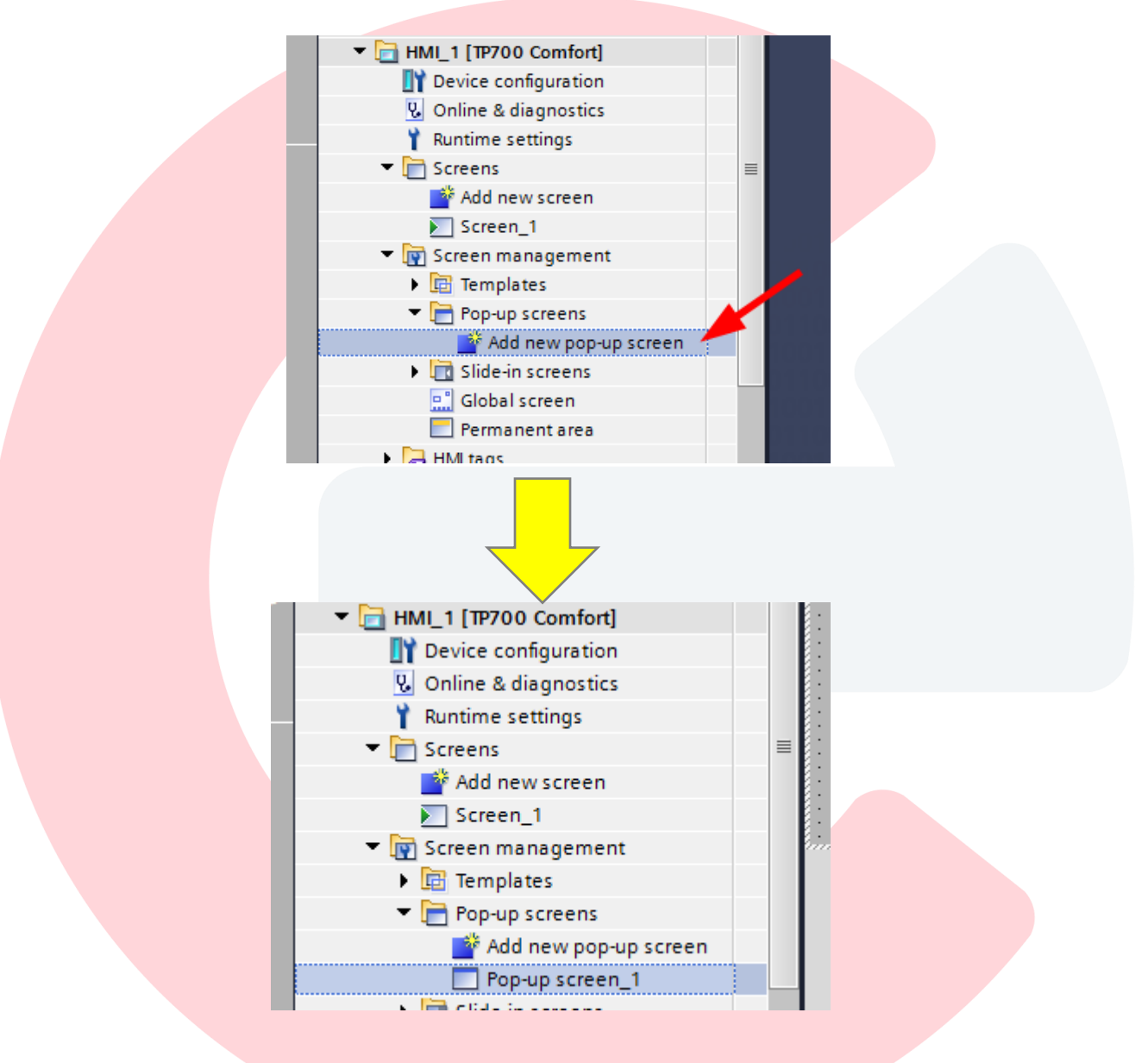

#### Rename the pop-up

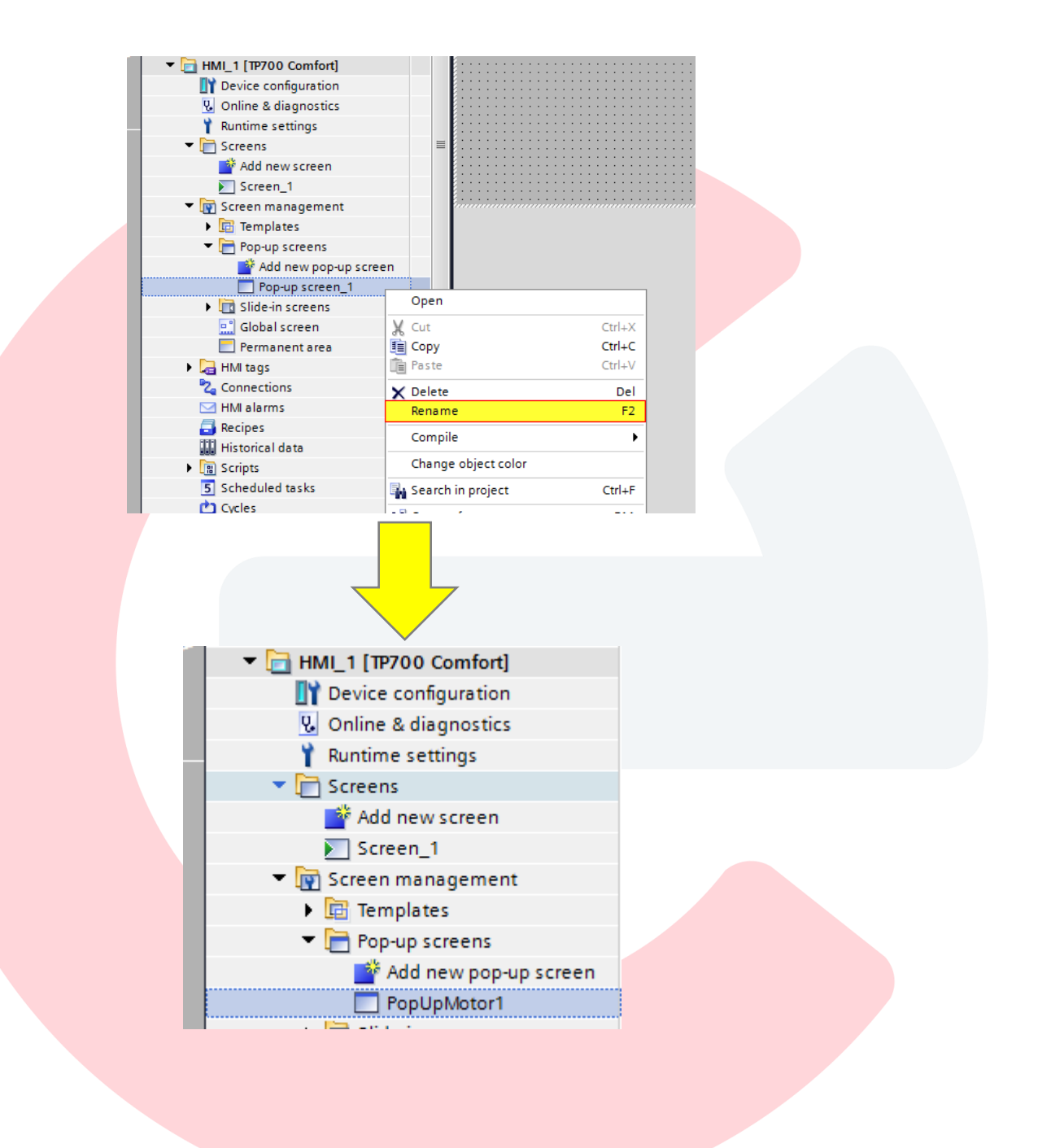

Adjust the size of the pop-up by selecting the Properties tabs of the pop-up and then selecting Layout. The size of the pop-up cannot exceed the size of the panel.

| ee 🔲 🖣                                | S71200Demo + HMI_1 [TP700 Comfort] + Screen management + Pop-up screens + PopUpMotor1 | -∎≡× <   |
|---------------------------------------|---------------------------------------------------------------------------------------|----------|
| 3                                     |                                                                                       |          |
|                                       |                                                                                       |          |
| · · · · · · · · · · · · · · · · · · · |                                                                                       | <b>₽</b> |
|                                       |                                                                                       | ×        |
| dd asw devies                         |                                                                                       |          |
| avises & petworks                     |                                                                                       | <u>5</u> |
|                                       |                                                                                       | A        |
| ML 1 [TP700 Comfort]                  |                                                                                       | 3        |
| Device configuration                  |                                                                                       | atio     |
| Online & diagnostics                  |                                                                                       | suc      |
| Runtime settings                      |                                                                                       |          |
| handine settings                      |                                                                                       | 2注       |
| Add new screen                        |                                                                                       | 5        |
| Screen 1                              |                                                                                       | iyo      |
| Screen management                     |                                                                                       | 두        |
| Templates                             |                                                                                       |          |
| Pop-up screens                        |                                                                                       | ▲        |
| Add new pop-up screen                 |                                                                                       | sul      |
| PopUpMotor1                           |                                                                                       | E .      |
| Slide-in screens                      | 2 100% ▼                                                                              |          |
| Global screen                         |                                                                                       | S S      |
| Permanent area                        | Properties Sinto I Diagnostics                                                        |          |
| HMI tags                              | 3 Properties Animations Events Texts                                                  |          |
| Connections                           | Property list                                                                         | 1        |
| d HMI alarms                          | Layout                                                                                | ask      |
| Recipes                               | General Size 5                                                                        | S        |
| Historical data                       | Layers                                                                                |          |
| ] Scripts                             |                                                                                       |          |
| Scheduled tasks                       | Scroll bar Height: 300                                                                | bra      |
| Corlos                                | 4                                                                                     | rie      |
| sview                                 |                                                                                       | s        |
|                                       |                                                                                       |          |
|                                       |                                                                                       |          |
|                                       |                                                                                       |          |
|                                       |                                                                                       |          |
|                                       |                                                                                       |          |
|                                       |                                                                                       |          |

Add objects (buttons, data input/output fields, etc.) to the pop-up and parameterize. Faceplates can also be placed on a pop-up screen.

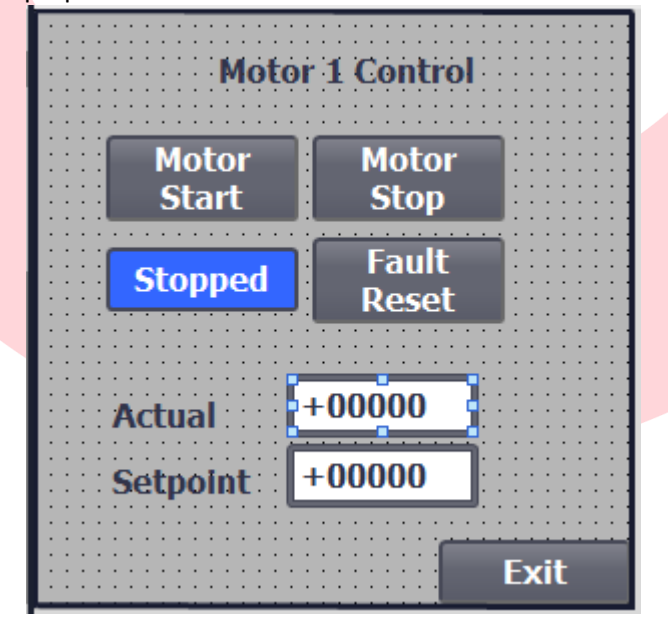

Add an exit/close button to close the pop-up. Assign the 'ShowPopupFunction' to the 'Press' event. Set the 'Name of the Screen' to the name given to the pop-up screen. Set the 'Display Mode' to Off. With these settings, the pop-up window will close when the Exit button is pressed.

| Click Release Release Activate Change Change | Click<br>Release<br>Activate<br>Deactivate<br>Change | te   | <ul> <li>ShowPopupScreen</li> <li>Name of the screen</li> <li>X coordinate</li> <li>X coordinate</li> </ul> | PopUpMoto |
|----------------------------------------------------------------------------------------------------|------------------------------------------------------|------|----------------------------------------------------------------------------------------------------|-----------|
| Release       Name of the screen       PopUpMoto         Activate       X coordinate       0         Deactivate       Y coordinate       0         Change       Display mode       Off         Animation       Off         Animation speed       Medium <add function="">       Image</add>                                                                                                    | Release<br>Activate<br>Deactivate<br>Change          | te 🗸 | Name of the screen<br>X coordinate                                                                          | PopUpMoto |
| Activate       X coordinate       0         Deactivate       Y coordinate       0         Change       Display mode       Off         Animation       Off         Animation speed       Medium                                                                                                    | Activate<br>Deactivate<br>Change                     | te 🗸 | X coordinate                                                                                                | 0         |
| Deactivate       0         Change       Display mode       Off         Animation       Off         Animation speed       Medium <add function="">       Image: Comparison of the speed of the speed of th</add>                                                                                                    | Deactivate<br>Change                                 | te . | Manage Banda                                                                                                | 0         |
| Change Off<br>Animation Off<br>Animation speed Medium<br><add function=""></add>                                                                                                    | Change                                               | 4    | Y coordinate                                                                                                | 0         |
| Animation Speed Medium                                                                                                    |                                                      |      | Display mode                                                                                                | Off       |
| Animation speed Medium Add function>                                                                                                    |                                                      |      | Animation                                                                                                   | Off       |
| Add function>                                                                                                    |                                                      | •    | Animation speed                                                                                             | Medium    |
|                                                                                                    |                                                      |      | <add function=""></add>                                                                                     |           |
|                                                                                                    |                                                      |      |                                                                                                    |           |

## Triggering a Pop-Up screen with a button

One way of triggering the pop-up is with a button. Add a button on a screen to open the pop-up. Assign the 'ShowPopupFunction' to the 'Press' event. Set the 'Name of the Screen' to the name given to the pop-up screen. Set the 'Display Mode' to On. With these settings, the pop-up window will open when the button is pressed.

| ■<br>Motor<br>Pop-l | Jp<br>Jp                |             |
|---------------------|-------------------------|-------------|
| Button 2 [Button]   |                         | Properties  |
| Properties Animatio | ns Events Texts         |             |
| Click               | ▼ Shou@anupScrean       |             |
| Release             | Name of the screen      | PopUpMotor1 |
| Activate            | X coordinate            | 0           |
| Deactivate          | Y coordinate            | 0           |
| Change -            | . Display mode          | On          |
|                     | Animation               | Off         |
| ~                   | Animation speed         | Medium      |
|                     | <add function=""></add> |             |

## Triggering a Pop-Up Screen with a PLC tag

Another way of triggering the pop-up is via a tag from the PLC. First, create a tag in the PLC. In the case below, a boolen tag called 'TriggerPopUpMotor1' was created in a Data Block (DB) called 'dbHMI'.

| 2 | ý         | 1   | ۱ م | 🔩 🋃 🗮 🚏 Keepac     | tual values 🔋 🔒 Snapshot 🇯   | a <mark>} ≣, C</mark> |  |  |  |  |
|---|-----------|-----|-----|--------------------|------------------------------|-----------------------|--|--|--|--|
|   | dbHMIData |     |     |                    |                              |                       |  |  |  |  |
| ^ | _         | -   | Na  | me                 | Data type                    | Start value           |  |  |  |  |
|   | 1         | -00 | •   | Static             |                              |                       |  |  |  |  |
|   | 2         | -00 | •   | Timer1SP           | Real                         | 0.0                   |  |  |  |  |
|   | з         | -00 | •   | Timer2SP           | Real                         | 0.0                   |  |  |  |  |
|   | 4         | -00 | •   | Drive              | Array[110] of "hmiDriveData" |                       |  |  |  |  |
| ≡ | 5         | -00 | •   | TriggerPopUpMotor1 | Bool                         | false                 |  |  |  |  |
|   | 6         |     | •   | <add new=""></add> |                              |                       |  |  |  |  |
|   |           |     |     |                    |                              |                       |  |  |  |  |
|   |           |     |     |                    |                              |                       |  |  |  |  |

Create a tag in the HMI tags referencing the tag created in the PLC.

| HMI tags                       |                           |                                   |                     |                              |                                         |                  |        |
|--------------------------------|---------------------------|-----------------------------------|---------------------|------------------------------|-----------------------------------------|------------------|--------|
| Name 🔺                         | Tag table                 |                                   | Data type           | Connection                   | PLC name                                | P                | LC tag |
| dbHMIData_Drive{1}_Actua       | alSpeed Default tag ta    | ible                              | Int                 | HMI_Connectio                | PLC_1                                   | d                | bhm    |
| dbHMIData_Drive{1}_Fault       | Reset Default tag ta      | ible                              | Bool                | HMI_Connectio                | PLC_1                                   | d                | bHM    |
| dbHMIData_Drive{1}_Spee        | dReference Default tag ta | ible                              | Int                 | HMI_Connectio                | PLC_1                                   | d                | bHM    |
| dbHMIData_Drive{1}_Start       | Default tag ta            | ible                              | Bool                | HMI_Connectio                | PLC_1                                   | d                | bHM    |
| dbHMIData_Drive{1}_Stop        | Default tag ta            | ible                              | Bool                | HMI_Connectio                | PLC_1                                   | d                | bHM    |
| dbHMIData_Timer1SP             | Default tag ta            | ible                              | Real                | HMI_Connectio                | PLC_1                                   | d                | bHM    |
| dbHMIData_Timer2SP             | Default tag ta            | ible                              | Real                | HMI_Connectio                | PLC_1                                   | d                | bHM    |
| MyTextListTag1                 | Default tag ta            | ible                              | Int                 | <internal tag=""></internal> |                                         | <                | :Unde  |
| dbHMIData_TriggerPopUpN        | Notor1 Default tag ta     | ible 💌                            | Bool 🔳              | HMI_Conne                    | PLC_1                                   | d                | lbHM   |
| <add new=""></add>             |                           |                                   |                     |                              |                                         |                  |        |
| <                              |                           |                                   |                     |                              |                                         |                  |        |
|                                | 1                         | <b></b>                           | •                   |                              |                                         |                  |        |
| Discrete alarms Analog a       | larms Logging tag         | S                                 |                     |                              |                                         |                  |        |
| ID Name                        | Alarm text                | Alarm                             | n class Trigger tag | Trigge., Trigg               | er address A                            | cknowledg Ackn H | MI a   |
| dhHMIData TriggerPopLinMotor   | r1 [HML Tag]              |                                   |                     | Properties                   | ter ter ter ter ter ter ter ter ter ter | Diagnostics      |        |
| dbrivinbata_ringgen opopniotor |                           |                                   |                     | roperties                    | <u>-</u>                                |                  |        |
| Properties Events Te           | exts                      |                                   |                     |                              |                                         |                  |        |
|                                | neral                     |                                   |                     |                              |                                         |                  |        |
| Coneral                        |                           |                                   |                     |                              |                                         |                  |        |
| Settings                       | General                   |                                   |                     | Settings                     |                                         |                  |        |
| Range                          | Name:                     | dbHMIData_TriggerPop              | UpMotor1            |                              | Data type:                              | Bool             |        |
| Linear scaling                 | Display name:             |                                   |                     |                              | Length:                                 | 1                |        |
| Values                         | bispidy name.             | di una comi come de la come de la |                     |                              | Lengen.                                 |                  |        |
| Comment                        | PLC tag:                  | dbHMData.iriggerPop               |                     |                              |                                         |                  |        |
| Multiplexing                   | Connection:               | HMI_Connection_1                  | ■                   |                              | Coding:                                 | Binary           | -      |
| Good Manufacturing Pra         | PLC name:                 | PLC_1                             |                     |                              |                                         |                  |        |
|                                | Address:                  |                                   | •                   |                              |                                         |                  |        |
| -                              |                           |                                   |                     |                              |                                         |                  |        |

In the Properties / Settings of the HMI Tag, set the 'Acquisition Mode' to 'Cyclic Continuous'.

| HMI tags                              |                                 |                   |                              |                            |                             |
|---------------------------------------|---------------------------------|-------------------|------------------------------|----------------------------|-----------------------------|
| Name 🔺                                | Tag table                       | Data type         | Connection                   | PLC name                   | PLC tag                     |
| dbHMIData_Drive{1}_ActualSpeed        | Default tag table               | Int               | HMI_Connectio                | PLC_1                      | dbHMIDa                     |
| dbHMIData_Drive{1}_FaultReset         | Default tag table               | Bool              | HMI_Connectio                | PLC_1                      | dbHMIDa                     |
| dbHMIData_Drive{1}_SpeedReference     | Default tag table               | Int               | HMI_Connectio                | PLC_1                      | dbHMIDa                     |
| dbHMIData_Drive{1}_Start              | Default tag table               | Bool              | HMI_Connectio                | PLC_1                      | dbHMIDa                     |
| dbHMIData_Drive{1}_Stop               | Default tag table               | Bool              | HMI_Connectio                | PLC_1                      | dbHMIDa                     |
| dbHMIData_Timer1SP                    | Default tag table               | Real              | HMI_Connectio                | PLC_1                      | dbHMIDa                     |
| dbHMIData_Timer2SP                    | Default tag table               | Real              | HMI_Connectio                | PLC_1                      | dbHMIDa                     |
| MyTextListTag1                        | Default tag table               | Int               | <internal tag=""></internal> |                            | <undefin< td=""></undefin<> |
| dbHMIData_TriggerPopUpMotor1          | Default tag table 🔹             | Bool 🔳            | HMI_Conne                    | PLC_1                      | dbHMIDa                     |
| <add new=""></add>                    |                                 |                   |                              |                            |                             |
| <                                     |                                 |                   |                              |                            | [                           |
|                                       |                                 |                   |                              |                            |                             |
| Discrete alarms Analog alarms         | Logging tags                    |                   |                              |                            |                             |
| ID Name Alarr                         | n text Alarm                    | class Trigger tag | Trigge., Trigg               | er address Acknowledg Ackn | HMI a                       |
| dhHMIData TriggerPenlinMeter1 [HMI Ta | al                              |                   | Duenentiere                  |                            |                             |
|                                       | 91                              |                   | Properties                   | La Diagnostics             |                             |
| Properties Events Texts               |                                 |                   |                              |                            |                             |
| Settings                              |                                 |                   |                              |                            |                             |
| General General                       |                                 |                   |                              |                            |                             |
| Settings                              |                                 |                   |                              |                            |                             |
| Range Acqu                            | isition mode: Cyclic continuous |                   |                              |                            | -                           |
| Linear scaling                        | uisition cycle: 1 s             |                   |                              |                            |                             |
| Values                                |                                 |                   |                              |                            |                             |
| Comment                               |                                 |                   |                              |                            |                             |
| Multiplexing                          |                                 |                   |                              |                            |                             |
| Good Manufacturing Pra                | Update ID:                      |                   |                              |                            | _                           |
|                                       |                                 |                   |                              |                            |                             |
|                                       |                                 |                   |                              |                            |                             |

In the Properties/Events area of the tag, assign the 'ShowPopupScreen' function to the 'Value Change' event. Set the 'Name of the Screen' to the name given to the pop-up screen. Set the 'Display Mode' to 'On'. Add another function called 'ResetBit' to reset the tag (in this case the same tag dbHMIData.TriggerPopUpMotor1). When the HMI sees a rising edge on the tag, it will open the pop-up and then reset the tag. The user must program an 'exit' button (as described above) to close the popup.

| dbHMIData_Tr       | riggerPopUpMotor1 | Default tag table 💌 | Bool 🔢 | HMI_Connection_1 | PLC_1 | dbHMIData.Trigg       | gerPopUpMoto | or1          |
|--------------------|-------------------|---------------------|--------|------------------|-------|-----------------------|--------------|--------------|
| <add new=""></add> |                   |                     |        |                  |       |                       |              |              |
| <                  |                   |                     |        |                  |       |                       |              |              |
|                    | 1                 | 1                   | 1      | A                |       |                       |              |              |
| Discrete alarms    | Analog alarms     | Logging tags        |        |                  |       |                       |              |              |
| dbHMIData_TriggerP | opUpMotor1 [HMI_] | Tag]                |        |                  |       | Section 24 Properties | 1 Info       | 🛛 🛛 Diagnost |
| Properties Eve     | ents Texts        |                     |        |                  |       |                       |              |              |
| Value change       |                   | PopupScreen         |        |                  | PopUp | oMotor1               |              |              |
|                    | X                 | coordinate          |        |                  | 0     |                       |              |              |
|                    | Y                 | coordinate          |        |                  | 0     |                       |              |              |
|                    | Di                | splay mode          |        |                  | On    |                       |              |              |
|                    | Ar                | nimation            |        |                  | Off   |                       |              |              |
|                    | Ar                | nimation speed      |        |                  | Mediu | m                     |              |              |
|                    | ▼ Reset           | tBit                |        |                  |       |                       |              |              |
|                    | Ta                | g (Input/output)    |        |                  | dbHM  | IData_TriggerPopUp    | Motor1       |              |
|                    |                   |                     |        |                  |       |                       |              |              |